## 申请人网上填报指南

## 一、填报网址

网址: 安徽医科大学研究生教育综合管理服务平台-导师管理系统, http://210.45.96.114/gmis/login.aspx

## 二、填报流程

**第一步:申请人登录。**每一个申请人在研究生教育综合管理服务 系统中只能有一个账号。对于已有账号的申请人,用研究生教育综合 管理服务系统中原有的账号和密码登录。对于没有账号和密码的申请 人,由其所申报学科所在学院的管理员统一添加账号和密码,具体操 作流程见附件《学院网上审核指南》。

第二步:维护科研信息。申请人登录系统后,点击"个人管理", 首先进行"科研信息维护",只需填报用于本次申请的"科研项目情 况"和"科研论文情况","科研项目情况"填好后点击右侧"保存", "科研论文情况"填好后点击右侧"保存"。

**第三步:填报申请导师类型。**选择本次申报的导师类型,以申请 学术博导资格为例,点击"学术博导申请",进入"基本信息"页面, "申报类型"统一选择"新增导师资格申报",点击下拉菜单选择"学 科所在学院"一"学科专业"一"教研室",若申报学科在系统里没 有教研室,则填"无"。填好学科专业等内容后,点击右侧"保存"。 请上传本次申请材料的扫描件,按关于开展新增研究生导师工作的通 知里申请材料要求来准备,并制作成一份 PDF 版文件进行上传。上传 系统成功后则显示"已上传",点击页面底部的"保存",不要点击 "提交"。下一步填报"本人主讲的研究生课程情况",填完后点击 右侧保存按钮 <sup>■</sup>。点击"近三年发表 SCI 论文情况"和"目前主持 科研项目情况",填完整空白项,由于前期已进行过"科研信息维护", 此处只需按提示勾选用于申报本次导师遴选的论文和科研项目,"近 三年发表 SCI 论文情况"和"目前主持科研项目情况"分别填完后, 均需点击保存。点击"协助本人指导博士研究生的队伍情况",填完 后点击右侧保存按钮 <sup>■</sup>。

## 第四步:申请人确认提交

返回"基本信息"页面,确认无误后再点击"提交",提交至申 报学科所在的教研室进行线上审核。若点击"打印",可以导出用于 本次申请导师的简况表,由申请人自由选择是否打印。

**温馨提示:**对于系统里没有教研室的学科,申请人网上申请提交后,须将导师简况表和纸质版申请材料报送至申报学科所在的教研室 直接进行线下审核。